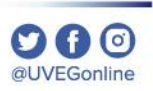

# ¿CÓMO ENVIAR **MENSAJES A MIS CONTACTOS?**

**COORDINACIÓN DE MESA DE AYUDA** 

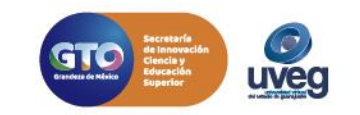

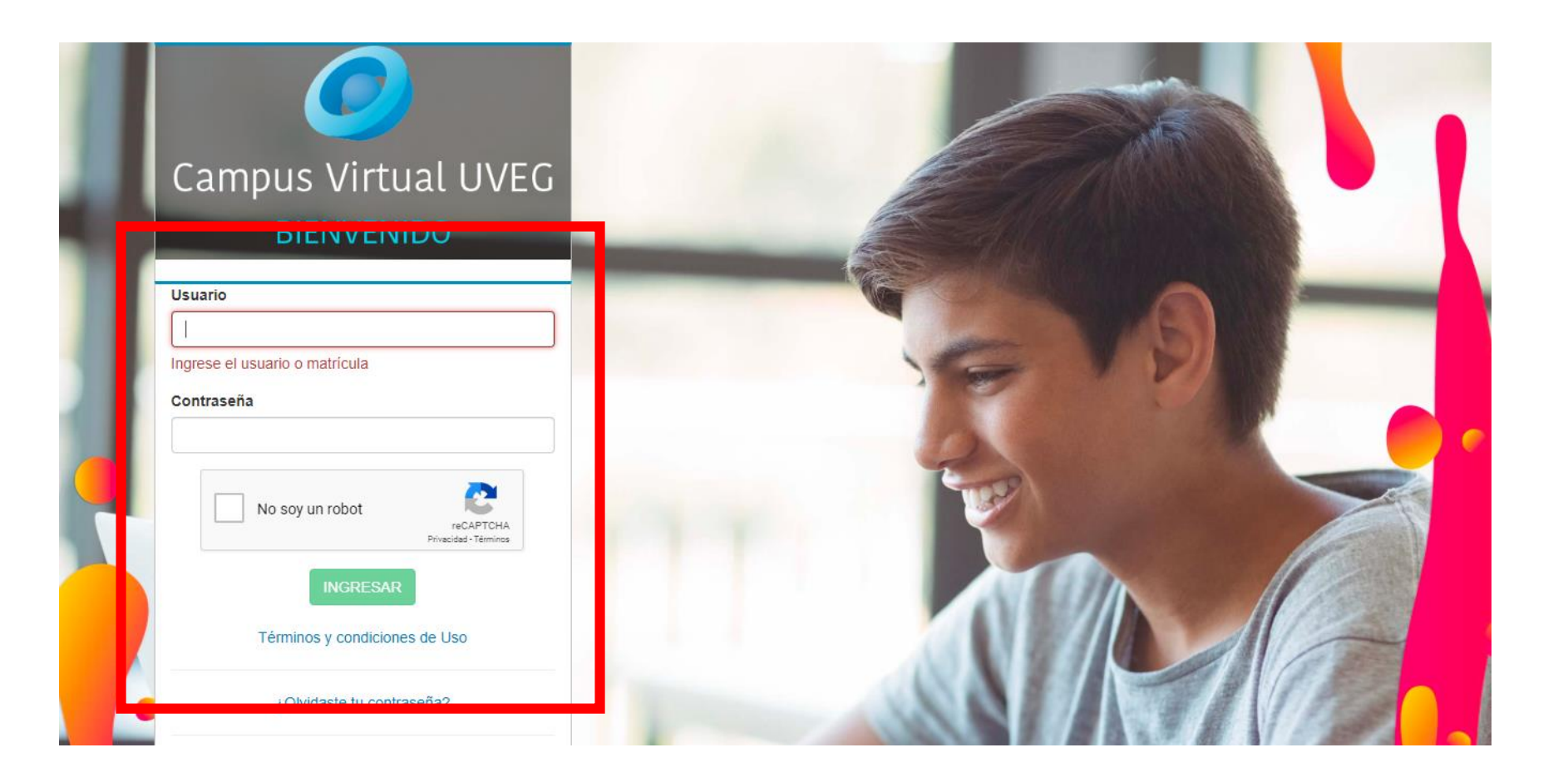

1. Ingresa al campus virtual desde la dirección: http://campus.uveg.edu.mx/ e introduce tus datos actuales de acceso.

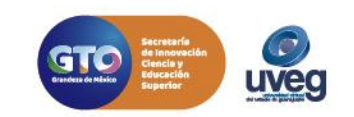

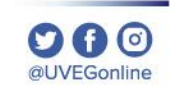

**2.** Dentro del campus en el tablero principal ingresa a tu módulo dando clic.

| 🥑 Campus Virtual ≡       |                                   |                                            | A 😑 🙎                  | Alumno 🗿 🥥 1700 🔮 15     |  |  |  |
|--------------------------|-----------------------------------|--------------------------------------------|------------------------|--------------------------|--|--|--|
|                          |                                   |                                            |                        |                          |  |  |  |
| nicio                    | Periodo: Febrero 2020 / Fecha Lín | nite de Entrega de Actividades: 04/03/2020 |                        |                          |  |  |  |
| CID (Biblioteca Digital) |                                   |                                            |                        |                          |  |  |  |
| Control Escolar          |                                   |                                            |                        |                          |  |  |  |
| 👰 Mi Tutor               | Módulo OM                         | lateria 0%                                 |                        | 25%                      |  |  |  |
| ? Mesa de Ayuda          |                                   | Avance                                     |                        | Trayectoria<br>Académica |  |  |  |
| Calendario               | Fundamentos de Álgebra v2         |                                            | Alumno                 |                          |  |  |  |
| Educación Continua       |                                   | 8 de 8                                     | Bachillerato General   |                          |  |  |  |
| S Centro de Idiomas      | Calificación Acumulada            | 0 Actividades Pendientes                   | Matricula              | 7 de 28 Materias         |  |  |  |
| Mi espacio UVEG          |                                   | Cursando                                   | Modular / Modular      |                          |  |  |  |
| Mis Dispositivos         |                                   |                                            |                        |                          |  |  |  |
| Notificaciones           | Nactividades                      |                                            |                        |                          |  |  |  |
| 💻 Traductor              | Eundamentos de Álgebra v2         |                                            |                        |                          |  |  |  |
| Gamificación             | rundamentos de Algebra vz         |                                            |                        |                          |  |  |  |
| Beneficios               |                                   | Actividades Pendientes                     | Actividades Realizadas |                          |  |  |  |
|                          |                                   | 8                                          | 0                      |                          |  |  |  |
|                          | Tipo                              | Título                                     | Calificación           | Ponderación              |  |  |  |
|                          | =                                 | Bloques                                    |                        |                          |  |  |  |
|                          | Q                                 |                                            |                        |                          |  |  |  |
|                          |                                   | Expresiones algebraicas y sus operaciones  | S/C                    | 10%                      |  |  |  |
|                          | 1 - 1 -                           | Comenzando con el álgebra                  | S/C                    | 20%                      |  |  |  |
|                          | <b>原</b> -                        | Expresiones racionales_                    | S/C                    | 1096                     |  |  |  |
|                          | 2 -                               | _Trabajando con expresiones racionales     | S/C                    | 2096                     |  |  |  |
|                          | <b>県</b> -                        | Trabajando con radicales_                  | S/C                    | 596                      |  |  |  |

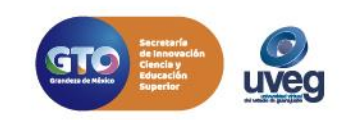

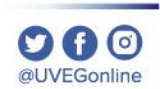

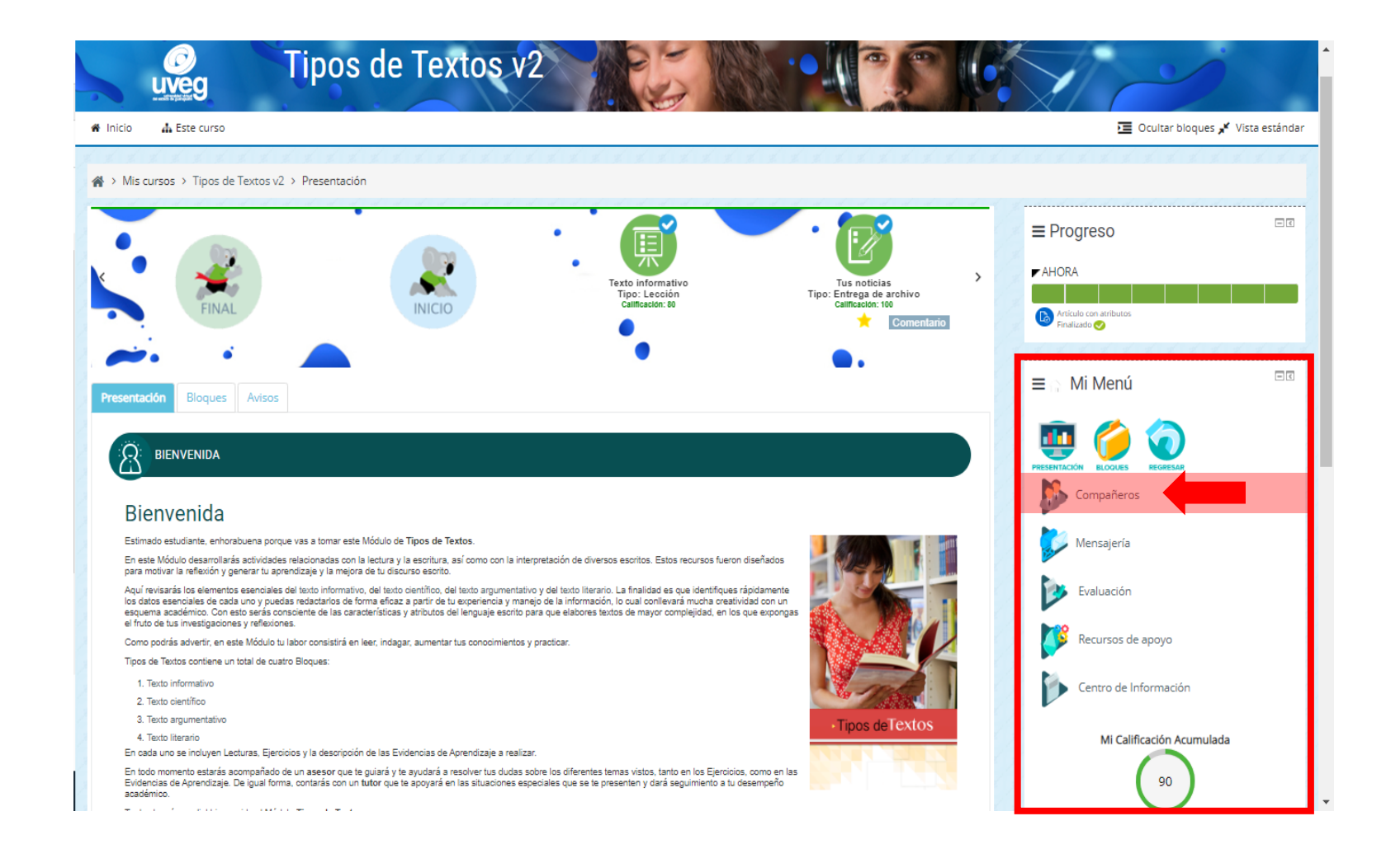

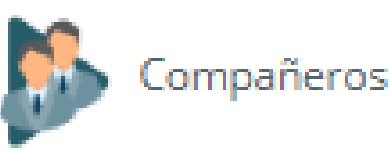

**3.** Localiza la sección **Mi Menú** y dentro de esta selecciona dando un clic la opción de **Compañeros**.

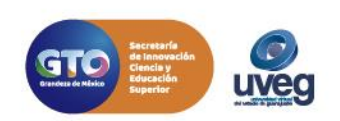

@UVEGonline

| Profesor del módulo: 1                                                  |                                      |                          |      |                        |       | No finalizado 😣 |                                                                                   |
|-------------------------------------------------------------------------|--------------------------------------|--------------------------|------|------------------------|-------|-----------------|-----------------------------------------------------------------------------------|
| Nombre Todos A B C D E F G H I J K L M N Ñ O P Q R S T U V W X Y Z      |                                      |                          |      |                        |       |                 |                                                                                   |
| Apellido(s) Todos A B C D E F G H I J K L M N Ñ O P Q R S T U V W X Y Z |                                      |                          |      |                        |       | E G Mi Menú     |                                                                                   |
| Nombre A / Apellido(s) Direc                                            | cción de correo Ciudad País<br>— — — | Último acceso al curso R | oles | Grupos<br>             |       |                 | 🖉 🍎 🤕                                                                             |
|                                                                         |                                      |                          |      |                        |       |                 | PRESENTACIÓN BLOQUES REGRESAR                                                     |
|                                                                         | Com                                  | pañeros: 55              |      |                        |       |                 | Mensajería                                                                        |
| Nombre Todos A B C D E F G H I J K L M N Ñ O P Q R S T U V W X Y Z      |                                      |                          |      |                        |       | Evaluación      |                                                                                   |
| Apellido(s) Todos A B C D E F                                           | GHIJKLMNÑO                           | PQRSTUVW                 | IXYZ |                        |       |                 | Recursos de apoyo                                                                 |
|                                                                         | 1                                    | 2 3 »                    |      |                        |       |                 | Centro de Información                                                             |
| Nombre A / Apellido(s)                                                  | Matrícula Dirección de correo        | Ciudad                   | País | Último acceso al curso | Roles | Grupos          | V                                                                                 |
|                                                                         |                                      |                          |      |                        |       |                 | Mi Calificación Acumulada                                                         |
|                                                                         |                                      |                          |      |                        |       |                 | 0                                                                                 |
|                                                                         |                                      |                          |      |                        |       |                 | Módulo Pendiente por Acreditar<br>Recuerda que la fecha límite para la entreza de |
|                                                                         |                                      |                          |      |                        |       |                 | actividades es el: 3 de junio de 2020, 23:59 hrs.                                 |

**4.** Se abrirá una ventana emergente, te mostrará una lista de los participantes, profesor y compañeros del módulo, ubica al compañero al que deseas enviar un mensaje y da clic.

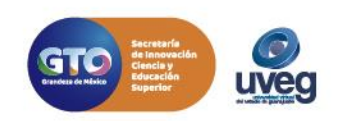

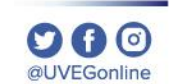

| ☆ Mis cursos > Interacciones químicas v1 > Participantes >                                                        | Nombre del<br>Participante                                                                                                |
|----------------------------------------------------------------------------------------------------|----------------------------------------------------------------------------------------------------|
| Nombre del                                                                                                    |                                                                                                    |
| Participante                                                                                                    |                                                                                                    |
| Detalles de usuario                                                                                               | Detalles del curso                                                                                                    |
| Dirección de correo<br>Correo Institucional del<br>Participante<br>País<br>México<br>Ciudad<br>San Luis de la Paz | Perfiles de curso<br>Funciones y ecuaciones v2<br>Interacciones químicas v1<br>Roles<br>Alumnos<br>Grupo<br>IQU-04-20-019 |
| Correo del Participante                                                                                           |                                                                                                    |
| Género<br>M                                                                                                    | Miscelánea<br>ver todas las entradas del blog<br>Mensajes en foros                                                        |
| Privacidad y Políticas                                                                                            | Foros de discusión                                                                                                    |
| Resumen de retención de datos                                                                                     | Actividad de accesos                                                                                                    |

Último acceso al curso

lunes, 18 de mayo de 2020, 15:17 (1 hora 39 minutos)

**5.** Al momento de dar clic al contacto aparece en la ventana los datos del contacto, ubica el botón de **Mensaje** y da un clic.

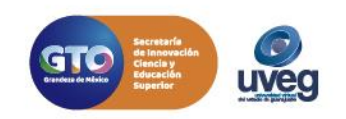

@UVEGonline

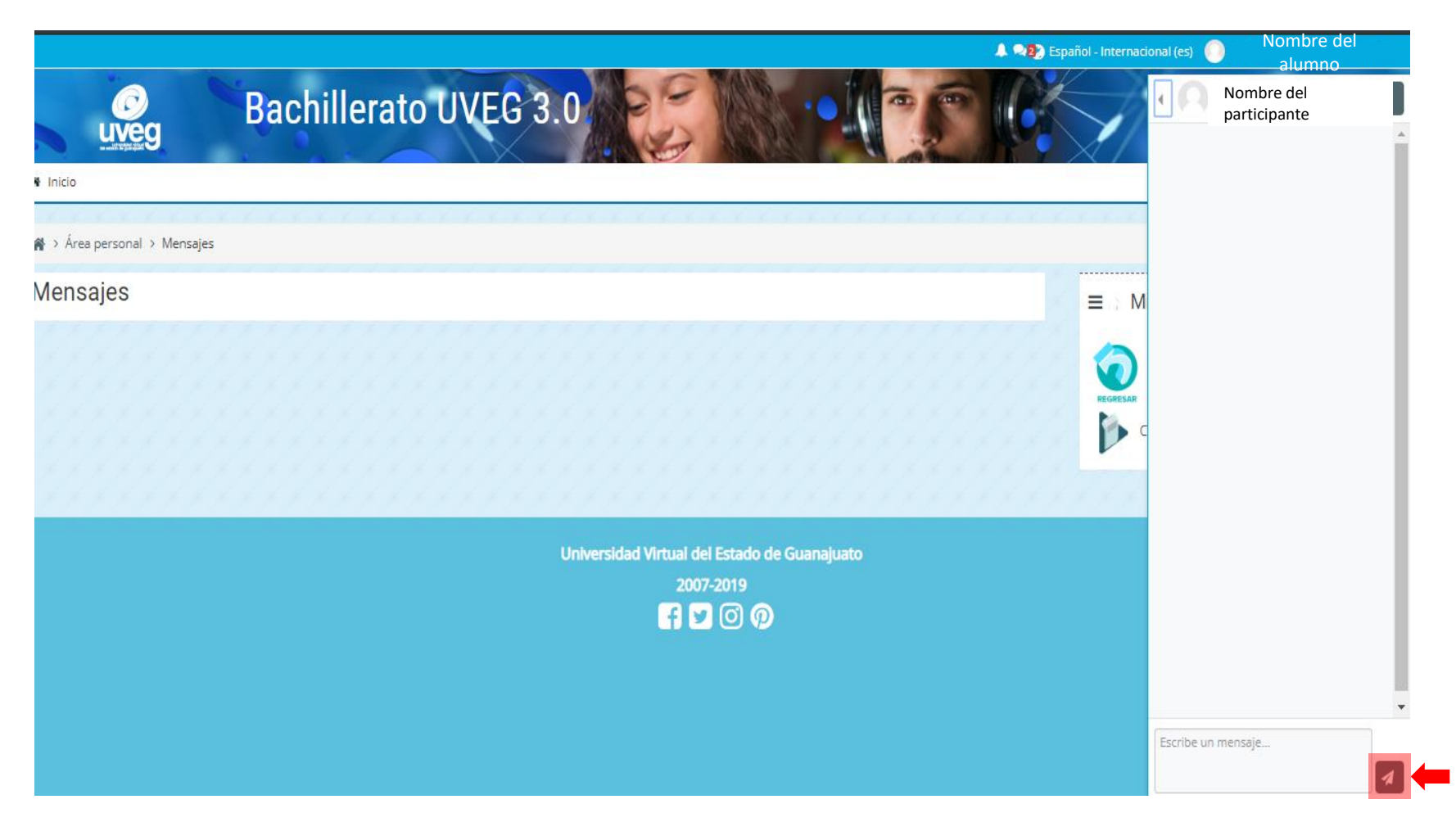

6. En la ventana de mensajes del lado derecho aparece la bandeja de mensajes, escribe el mensaje en el cuadro de escritura y enseguida envía dando clic en el ícono

Si presentas alguna duda o problema, puedes contactar a Mesa de Ayuda en el horario de Lunes a Viernes de 8:00 a 20:00 hrs y Sábados de 8:00 a 16:00 hrs a través de los diversos medios:

**Sistema de Incidencias:** Desde el apartado de Mesa de Ayuda –Sistema de Incidencias de tu Campus Virtual. **Teléfono:** 800 864 8834

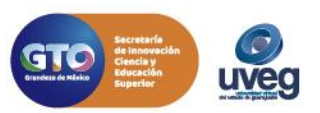